Gå til <u>betalingskort.skivekommune.dk</u> eller benyt genvejen på vores hjemmeside under .....

Ny bruger skal klikke på Opret og følge vejledning.

Eksisterende bruger indtaster Email og Kodeord samt Log på

## 

#### **Betalingskortet - Skive Kommune**

Du kan her indbetale penge på dit betalingskort til brug i Betalingskortet's online betalingssystem.

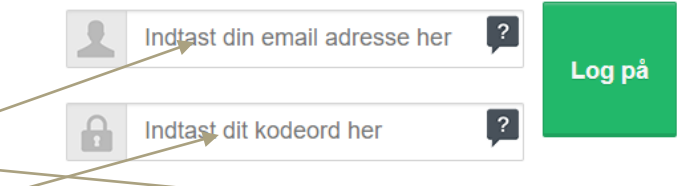

#### Er du ikke er oprettet? Opret.

Har du glemt kodeord? <u>Få sendt nyt kodeord på e-mail</u>. Har du mistet dit kort? <u>Find hjælp her</u>.

> Har du brug for hjælp? Vælg en anden kommune / institution

#### Tilføj kortbruger

Ændre kortbruger

**Foretag indbetaling** 

Overførsel, saldohistorik & saldo e-mail

Ændre det daglige rådighedsbeløb

Skift kodeord

Skift kontaktoplysninger

Åben betalingskort

Udskift betalingskort

Udbetal saldo

Webshop (Brårup Skole)

Log af

## Klik på Webshop (Brårup skole)

## Klik på den kategori du ønsker at handle i.

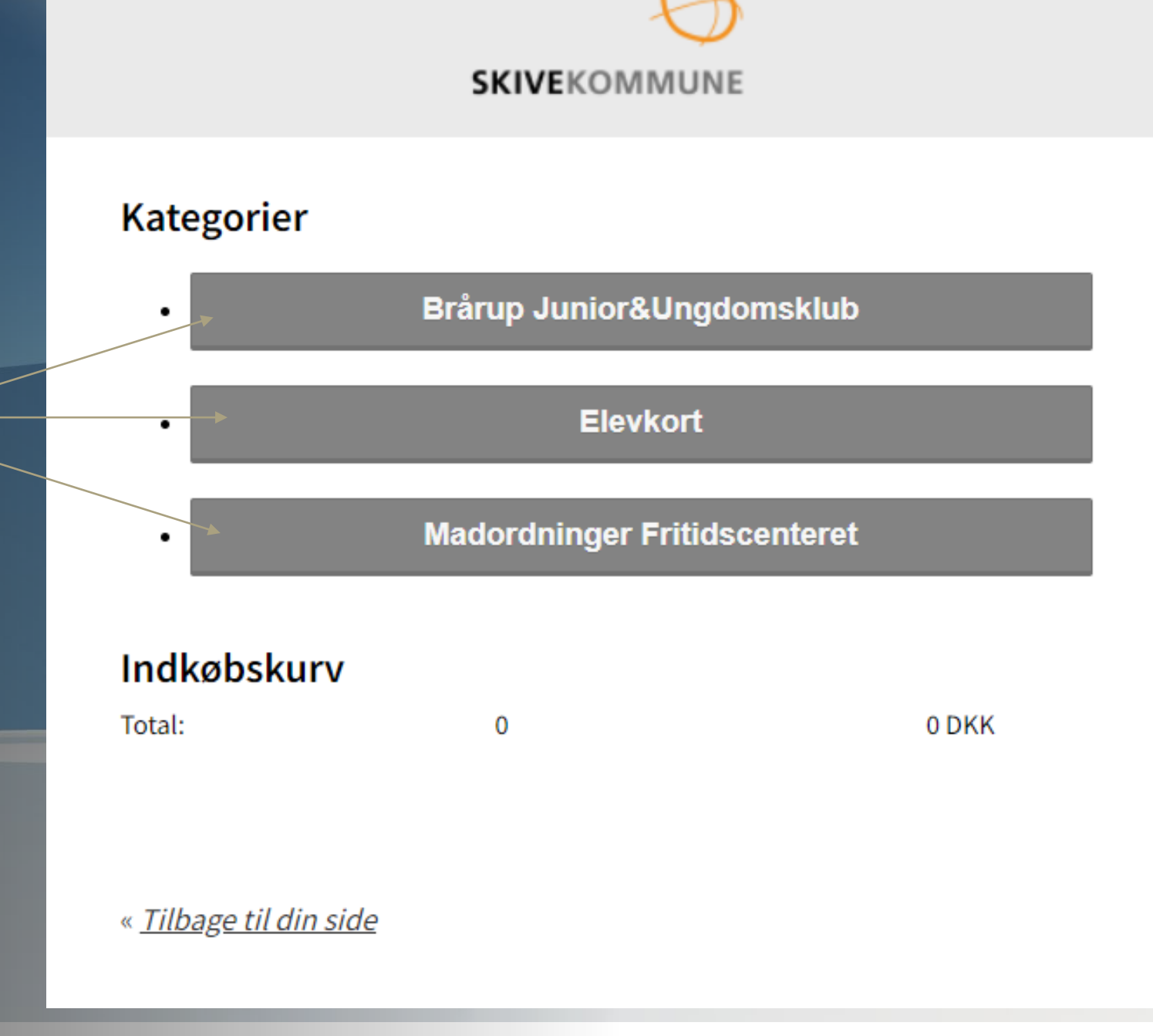

## Klik på det du ønsker at købe

#### **SKIVE**KOMMUNE

#### Kategorier

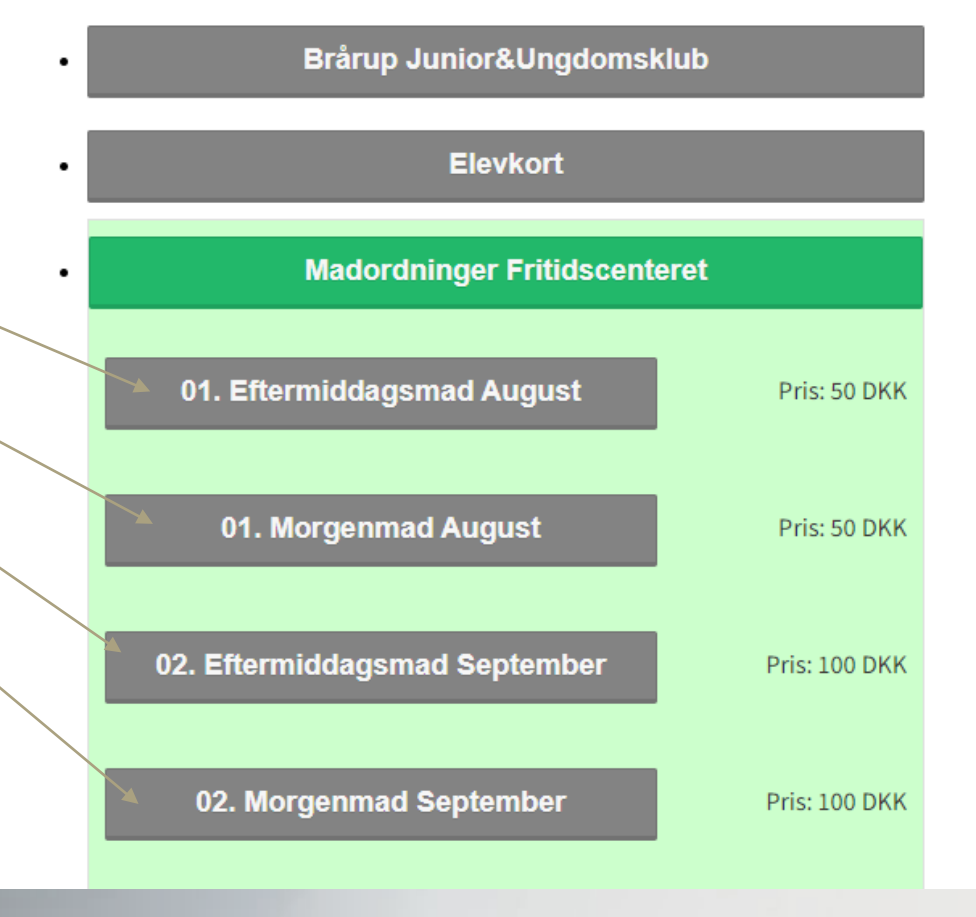

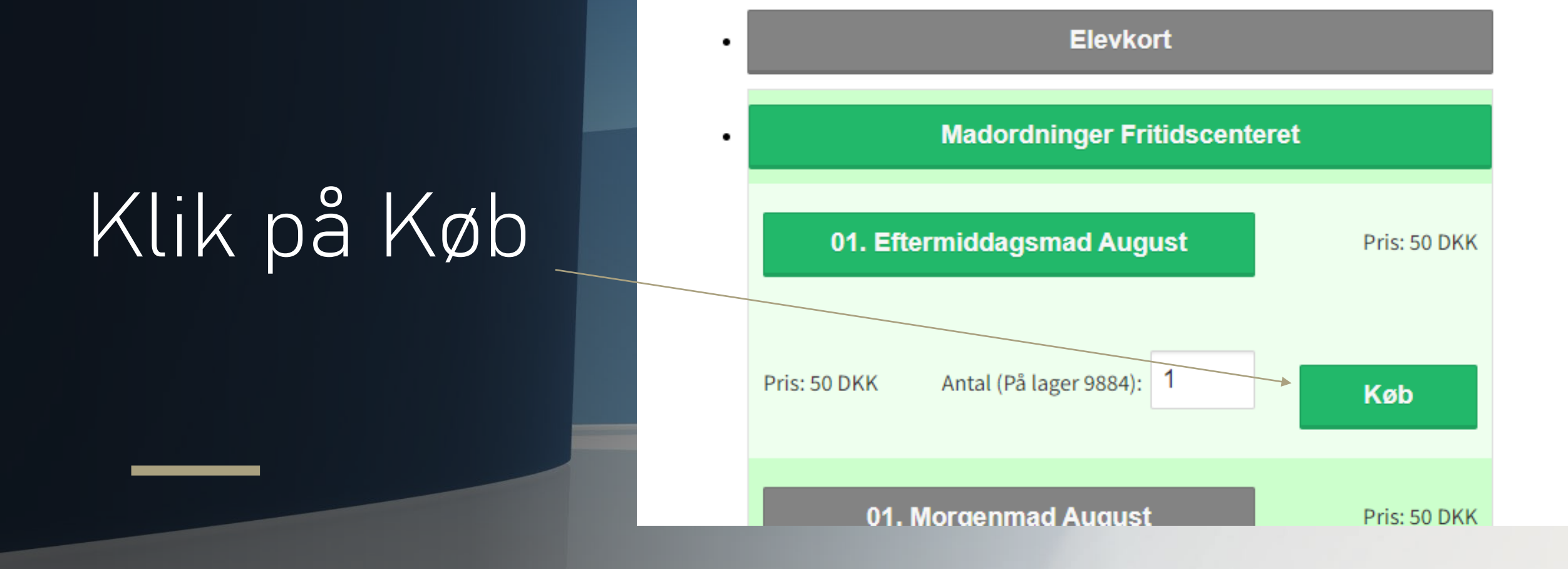

# Klik på Til Kassen

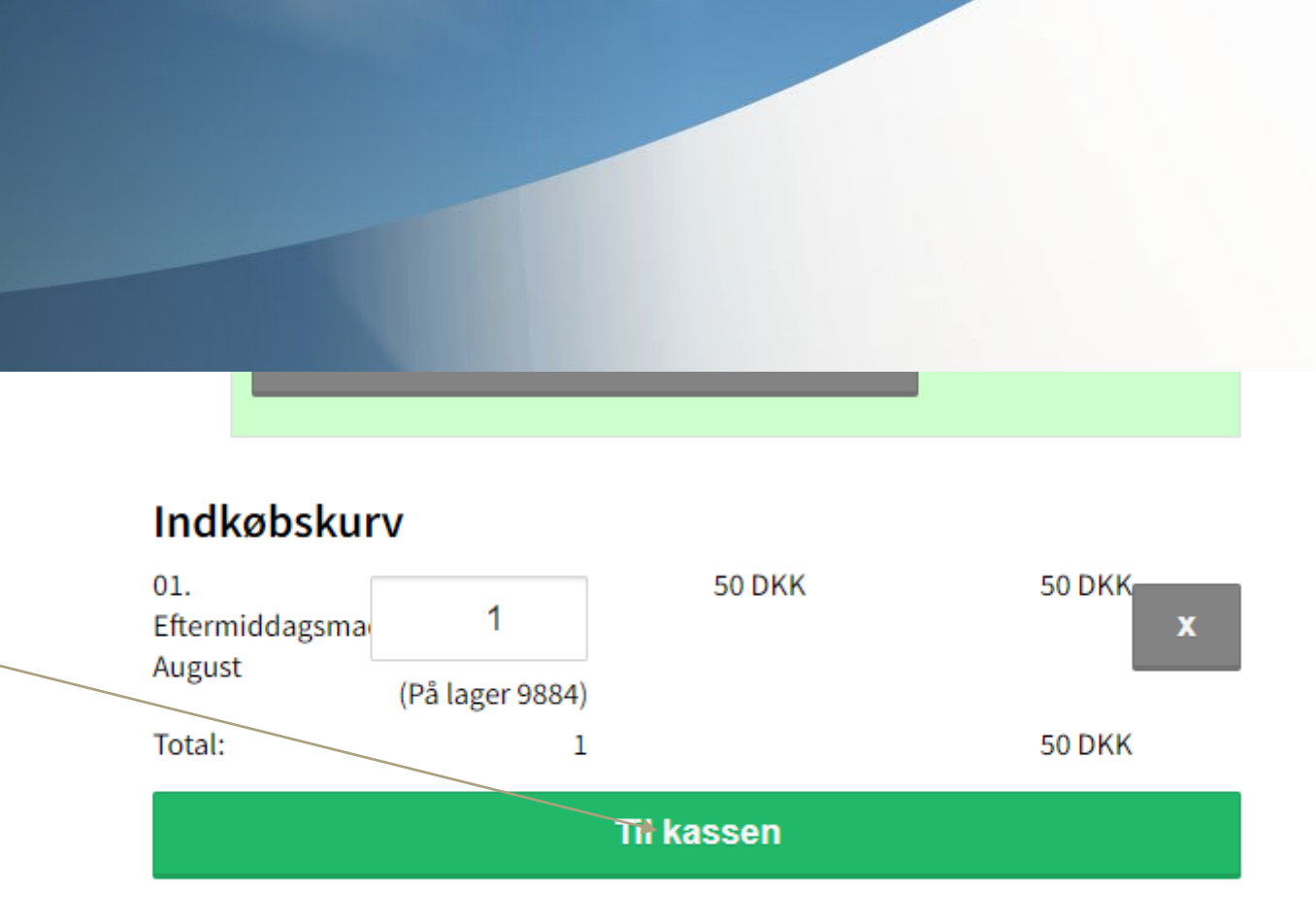

### Udfyld oplysninger og klik på Betal med Kreditkort

| 1036                            | 01. Eftermiddagsmad August                                              | 1 stk         | 50 DKK |
|---------------------------------|-------------------------------------------------------------------------|---------------|--------|
| alt<br><b>Kunde</b><br>Kunde op | e <b>oplysninger</b><br>Iysninger skal svare til den person varen købe: | 1 stk         | 50 DKK |
| <b>1</b>                        | Bruger fornavn                                                          | ger efternavn |        |
| <b>1</b>                        | Bruger adresse                                                          |               |        |
|                                 | 7800 Skive                                                              |               |        |
| <b>(</b> )                      | Forældre mobil                                                          |               |        |
| $\geq$                          | Forældremail                                                            |               |        |
| В                               | etal med kreditkort                                                     |               |        |
|                                 |                                                                         |               |        |
|                                 | Tilbage til shop                                                        |               |        |

**SKIVE**KOMMUNE

## obs obs obs obs obs

De udfyldte kundeoplysninger skal være på bruger/elev. Købes der f.eks. madordning skal navn og adresse være på det/den barn/elev købet vedrører, så vi kan se hvem købet er til og få det registreret korrekt. Telefon og mail skal være på forældre så vi har mulighed for kontakt hvis der er spørgsmål til købet.

## Udfyld betalinsoplysninger og klik på Gennemfør betaling

| 1. Valg af betali | ngsmetode | 2. Ge | nnemfør bet | aling  | 3. Kvitteri     | ng        |
|-------------------|-----------|-------|-------------|--------|-----------------|-----------|
| Kortnummer        |           |       | 0           | Beløb  |                 | DKK 50,00 |
| Udløbsdato        |           | /     | 0           |        |                 |           |
| Kontrolcifre      |           | 343   | 0           | Genner | nfør betaling   |           |
|                   |           |       | -           |        |                 |           |
| Dato: 24-08-20    | 023       |       |             |        | /ISA Mastercard | JCB       |
| WebPay: 50 DKK    | 200 50005 |       |             |        |                 | Maestro   |
|                   |           |       |             |        |                 |           |
|                   |           |       |             |        |                 |           |

Købet er nu gennemført og du modtager en kvittering på mai Vi modtager en besked om dit kø og sørger for at det bliver registreret.